CONSOLE ADMIN > GESTION DES UTILISATEURS >

# **Ping Identity SCIM Integration**

Afficher dans le centre d'aide: https://bitwarden.com/help/ping-identity-scim-integration/

## **U bit**warden

## **Ping Identity SCIM Integration**

System for cross-domain identity management (SCIM) can be used to automatically provision and de-provision members and groups in your Bitwarden organization.

### (i) Note

Les intégrations SCIM sont disponibles pour les **organisations d'Entreprise**. Les organisations d'Équipes, ou les clients n'utilisant pas un fournisseur d'identité compatible SCIM, peuvent envisager d'utiliser Directory Connector comme moyen alternatif de provisionnement.

This article will help you configure a SCIM integration with Ping Identity. Configuration involves working simultaneously with the Bitwarden web vault and Ping Identity Administrator dashboard. As you proceed, we recommend having both readily available and completing steps in the order they are documented.

## **Enable SCIM**

### (i) Note

Hébergez-vous vous-même Bitwarden? Si c'est le cas, terminez ces étapes pour activer SCIM pour votre serveur avant de continuer.

To start your SCIM integration, open the Admin Console and navigate to **Settings** → **SCIM provisioning**:

| <b>D bit</b> warden                                                                                                    |       | SCIM provisioning                                                                                                    | 0 |
|----------------------------------------------------------------------------------------------------|-------|----------------------------------------------------------------------------------------------------|---|
| Ditwarden<br>Admin Console My Organization Collections Members Groups Reporting Billing Settings Organization info Policies Two-step login Import data Export vault Domain verification Single sign-on | ~ ~ ~ | SCIM provision users and groups with your preferred identity provider via SCIM provisionity<br><b>C</b> pale SCIM<br>Sub your preferred identity provider by configuring the URL and SCIM API ket<br><b>C</b> COM API ket<br><b>C</b> COM API ket<br><b>C</b> The Pixel has access to manage users within your organization. It should be kept secret.<br><b>Sour</b> |   |
| Device approvals                                                                                                    |       |                                                                                                    |   |
| SCIM provisioning                                                                                                    |       |                                                                                                    |   |

## **U bit**warden

Select the Enable SCIM checkbox and take note of your SCIM URL and SCIM API Key. You will need to use both values in a later step.

### Create a SCIM app

1. Navigate to provisioning  $\oplus$  **New Connection**.

| Getting Started     | Provisioning                                                                                                    |  |  |  |  |
|---------------------|----------------------------------------------------------------------------------------------------|--|--|--|--|
| Overview            | dministrators can manage their provisioning connections. A connection contains configuration that tells PingOne how to connect to an<br>xternal resource for the purpose of provisioning user to that resource. Learn More |  |  |  |  |
| 4~ Monitoring 🛛 👻   | Rules Connections                                                                                                    |  |  |  |  |
| 🛎 Directory 👻       | 0                                                                                                    |  |  |  |  |
| Applications -      |                                                                                                    |  |  |  |  |
|                     | 0 Connections by Name -                                                                                                    |  |  |  |  |
| Authentication •    |                                                                                                    |  |  |  |  |
| Threat Protection + |                                                                                                    |  |  |  |  |
|                     |                                                                                                    |  |  |  |  |
| 🖋 Integrations 🔷    |                                                                                                    |  |  |  |  |
| External IdPs       |                                                                                                    |  |  |  |  |
| Provisioning        |                                                                                                    |  |  |  |  |

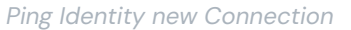

2. In the Create a New Connection window, choose the Select option for Identity Store.

3. In the Identity Store, enter SCIM into the search box and select SCIM Outbound. Once this step is complete, select Next.

## **D** bitwarden

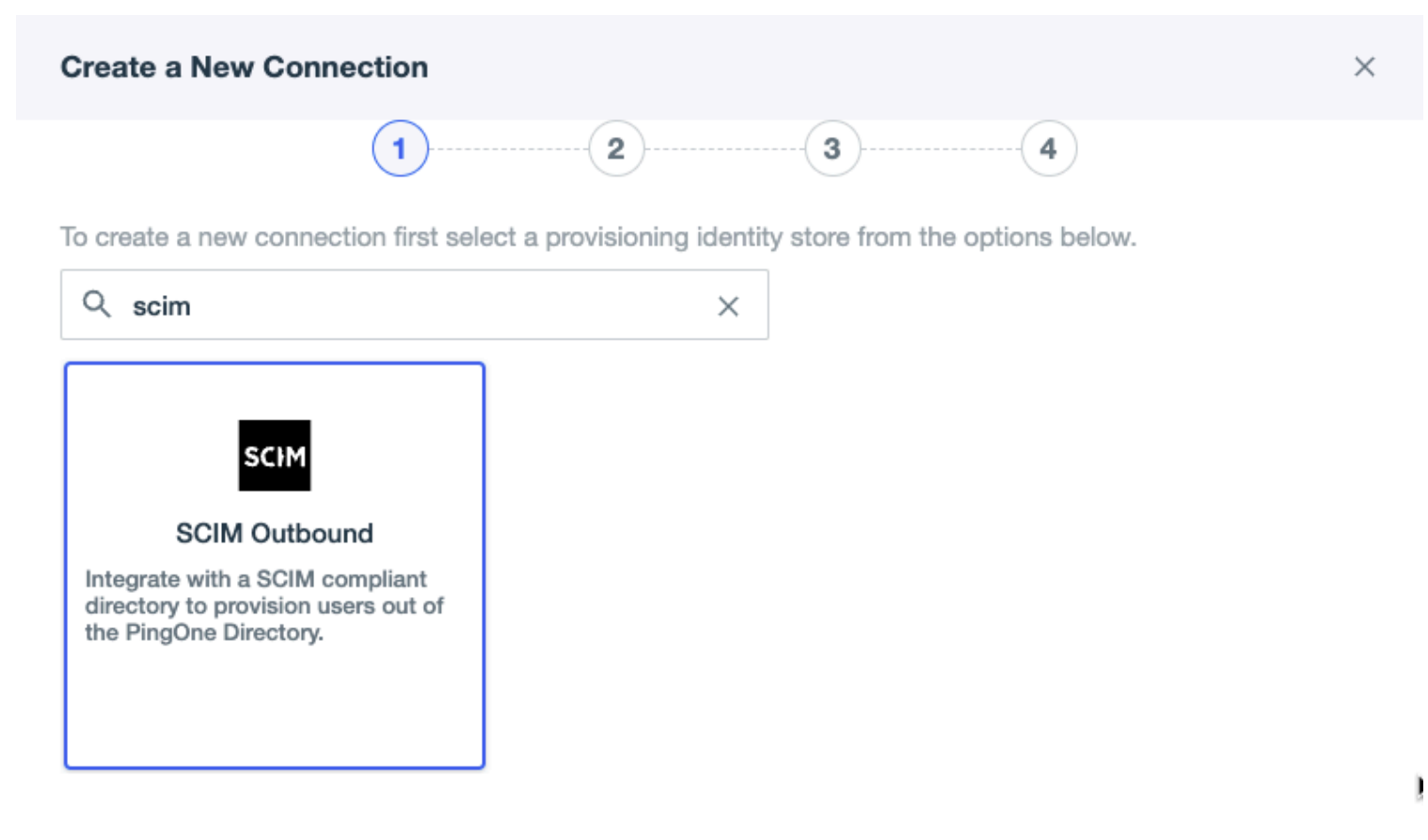

SCIM Connection

4. Input a Name and Description for the SCIM connection.

- 5. Next, you will be required to input the SCIM BASE URL. Copy the SCIM URL value located on the Enable SCIM page in the Bitwarden Admin Console and paste it into this field.
- 6. Using the Authentication Method dropdown menu, select OAuth 2 Bearer Token. A field will appear named Oauth Access Token, paste the SCIM API key value from the Bitwarden Admin Console into this field.

## **D** bitwarden

 $\times$ 

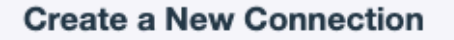

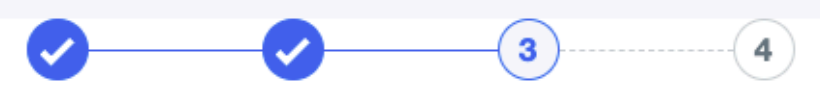

Specify the authentication configuration for the connection.

## **Configure Authentication**

| SCIM BASE URL *                     |   | Users Resource  |
|-------------------------------------|---|-----------------|
| https://vault.bitwarden.pw/scim/v2/ |   | /Users          |
| SCIM version                        |   | Groups Resource |
| 2.0                                 | • | /Groups         |
| Authentication Method               |   |                 |
| OAuth 2 Bearer Token                | • |                 |
| Oauth Access Token *                |   |                 |
| •••••                               | Ø |                 |
| Auth Tura Haadar                    |   |                 |
| Auth Type Header                    |   |                 |
| Bearer                              | • |                 |

Previous

Cancel

Test Connection

Next

Ping Identity SCIM connection test

## **D bit**warden

7. Once setup is complete, you may select Test Connection. If successful, select Next.

8. On the **Configure Preferences** page, select desired preferences and actions.

#### (i) Note

Setting the Remove Action setting to **Disable** will result in Bitwarden users being moved to **Revoked** status rather if the user fails to meet the filter criteria set on Ping Identity. Restoring the criteria will return the user to their **previous** state.

If the Remove Action is set to Delete, the same action will deprovision the user.

9. Select Save once complete. Select the newly created Connection and enable the Connection using the toggle.

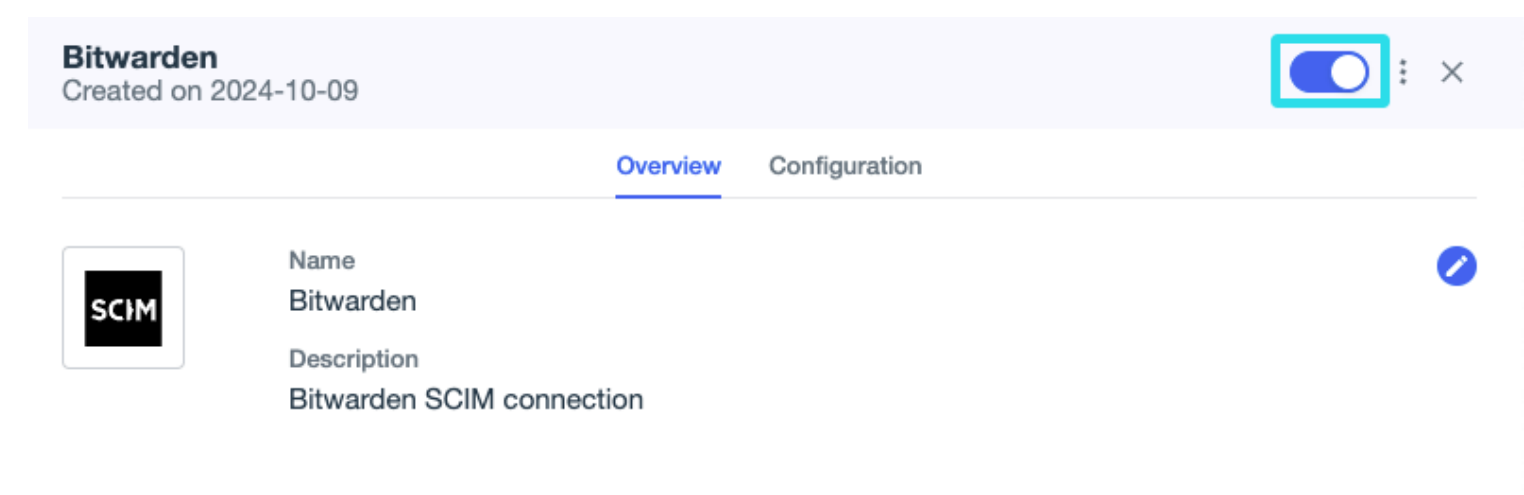

Enable Ping Identity Connection

### **Create a Rule**

Before syncing user groups and directories, a Rule is required to sync the user groups to Bitwarden SCIM.

- 1. Return to the Provisioning Screen.
- 2. Select the **Rules** tab and then  $\oplus$  **New Rule**.
- 3. Enter an app specific name for the Rule and select Create Rule.
- 4. Edit the new Rule in the Configuration tab. Select Bitwarden SCIM connection and then Save.

## **D** bit warden

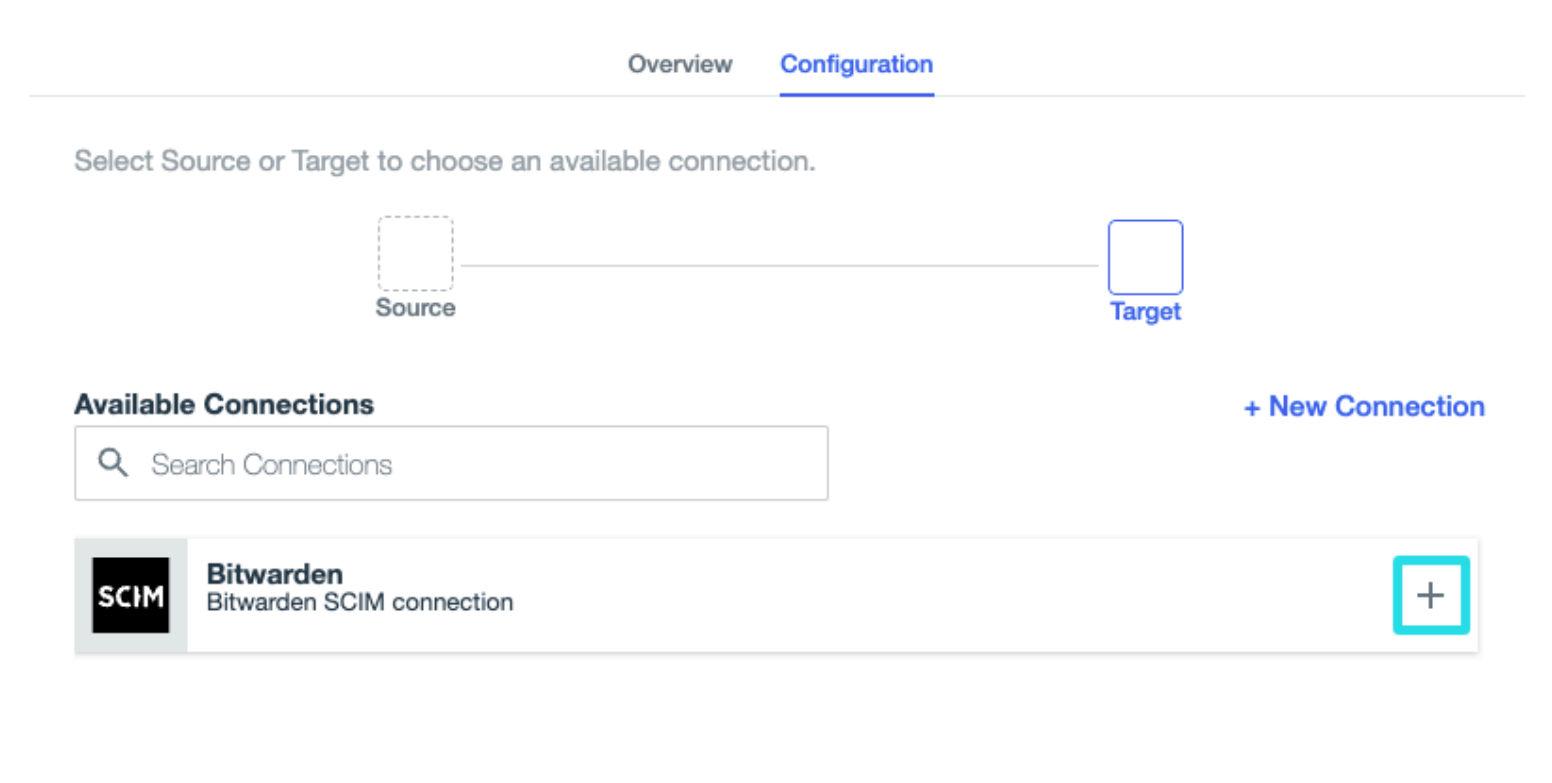

Ping Identity Rule

5. Select the Configuration tab and add a 2 User Filter. For more information, see the Ping Identity documentation. Select Save once complete.

| Bitwarden Rule > Edit User Filter                                       |   |                    |                          | × |
|-------------------------------------------------------------------------|---|--------------------|--------------------------|---|
| User Filter                                                             |   |                    |                          |   |
| Edit the user filter to change how users are selected for provisioning. |   |                    |                          | _ |
| All Any of the conditions are true                                      |   |                    | (Add+                    | ) |
| Attribute<br>Email Address                                              | • | Operator<br>Equals | Value<br>@my-company.com |   |
|                                                                         |   | 0                  | Nelse .                  |   |
| Country Code                                                            | - | Equals             | US                       | Î |
|                                                                         |   |                    |                          |   |

Ping Identity User Filter

6. Enable the Rule using the toggle.

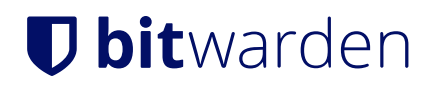

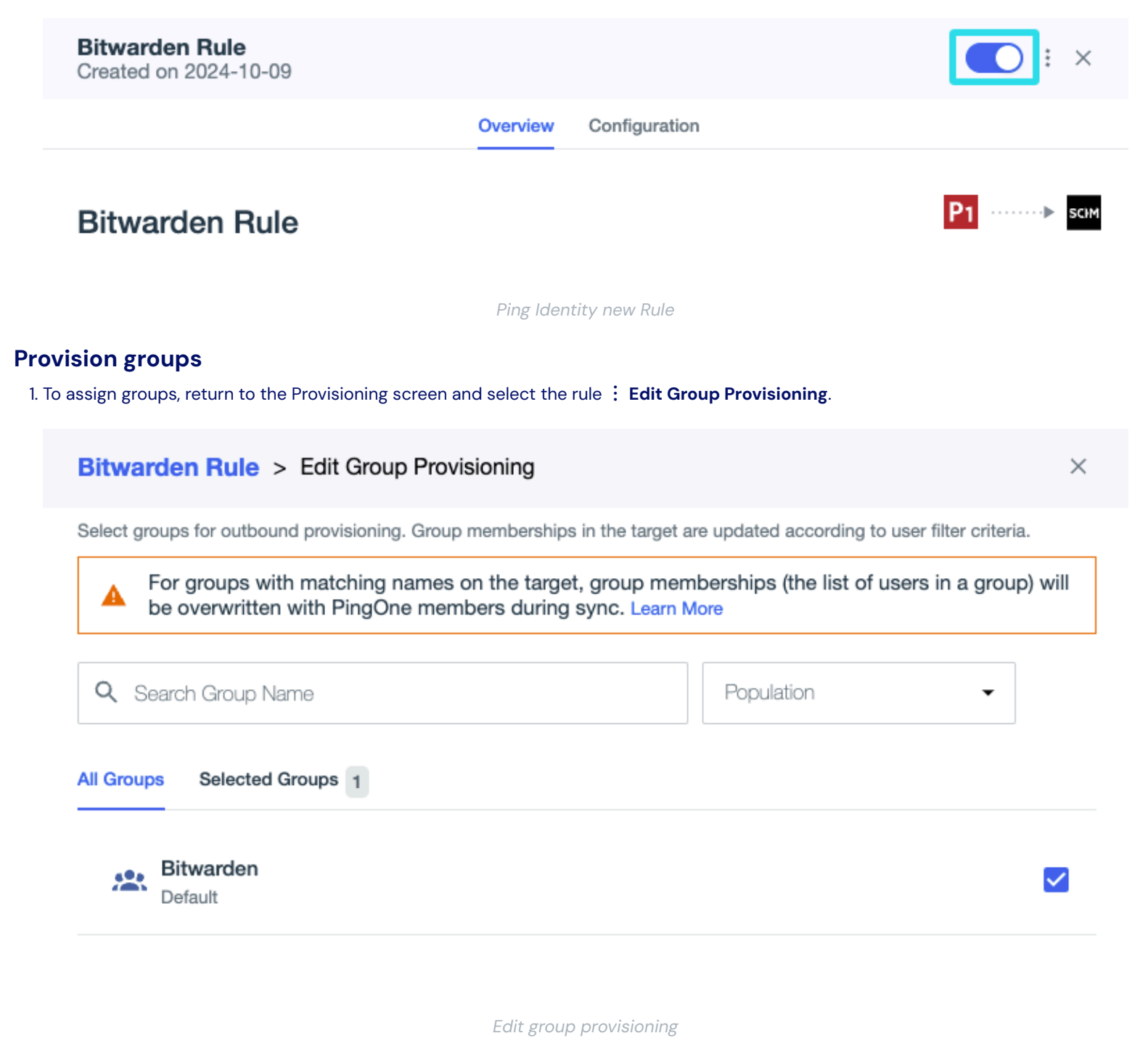

2. Choose the group or groups to provision and select Save. Once saved, the directory will trigger a sync.

## Appendix

#### **Required attributes**

Both the Bitwarden and Ping Identity **SCIM Provisioner with SAML (SCIM v2 Enterprise)** applications use standard SCIM v2 attribute names. Bitwarden will use the following attributes:

## **D** bit warden

### User attributes

- active
- emails<sup>a</sup> or userName
- displayName
- externalId

<sup>a</sup> - Because SCIM allows users to have multiple email addresses expressed as an array of objects, Bitwarden will use the value of the object which contains "primary": true.

### **Group attributes**

For each group, Bitwarden will use the following attributes:

- displayName (required)
- members<sup>a</sup>
- externalId

<sup>a</sup> - members is an array of objects, each object representing a user in that group.